# **Guide for Oracle Connection with PHP**

**Eastern Illinois University** 

### **TEC- 5970A**

#### **PHP Development with Oracle**

#### (Shyam Gurram, Graduate Assistant, Summer 2015)

Note: This document was a result of hard work by Shyam Gurram, a graduate assistant in the School of Technology, during Summer 2015.

## Contents

| How to Connect to Oracle Database as SYSTEM, HR User:    | 4  |
|----------------------------------------------------------|----|
| How to Unlock Oracle Database Account:                   | 5  |
| Query a Table in HR Account:                             | 6  |
| How to Run a SQL Script?                                 | 7  |
| TNS NAMES.ORA File:                                      | 7  |
| Connection to Oracle Database through PHP:               |    |
| Writing a Sample PHP Program Connecting to the Database: | 12 |
| Sample Program of PHP:                                   | 14 |
| Note:                                                    | 16 |
| How to Execute PHP Program on Zend Server:               |    |

# **Oracle Connection with PHP**

TEC – 5970A

Before connecting to a database we need to check the Oracle database connections in services. To check that first we need to open the services that is shown in the below figure.

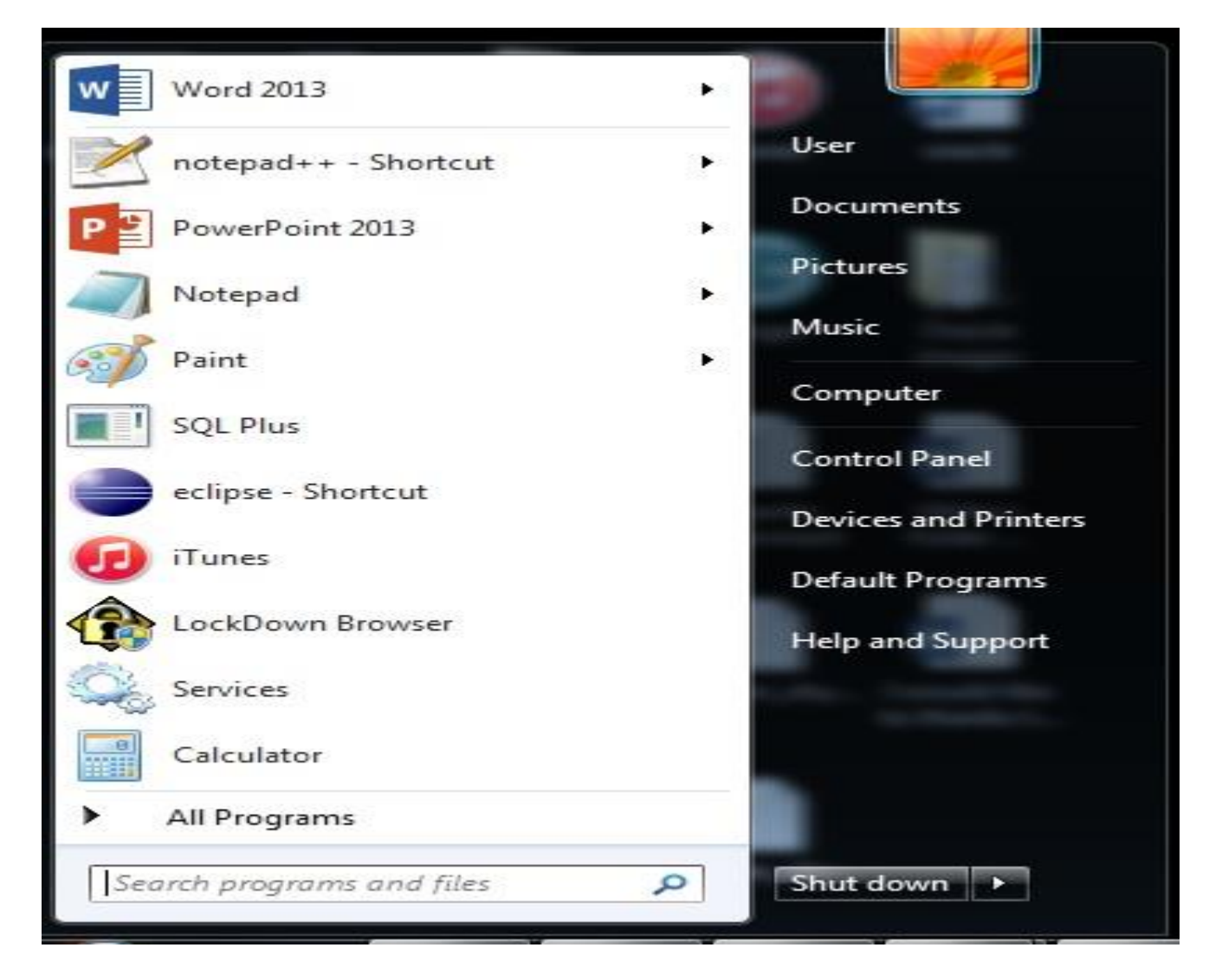

You need to open the services and check the OracleServiceXE in start status, if not we need to start. And also we need to check the OracleXETNSListener.

| Services (Local) | Services (Local)                                             |                                                                                                    |                                                               |                               |                                            |                                                            |
|------------------|--------------------------------------------------------------|----------------------------------------------------------------------------------------------------|---------------------------------------------------------------|-------------------------------|--------------------------------------------|------------------------------------------------------------|
|                  | OracleServiceXE                                              | Name                                                                                                    | Description                                                   | Status                        | Startup Type                               | Log On As                                                  |
|                  | Stop the service<br>Pause the service<br>Restart the service | Network List Service     Network Location     Network Store Int     Network Store Int     Office Source Eng                                                                                                    | Identifies th<br>Collects an<br>This service<br>Saves install | Started<br>Started<br>Started | Manual<br>Automatic<br>Automatic<br>Manual | Local Service<br>Network S<br>Local Service<br>Local Syste |
|                  |                                                              | Office Software Pr     Office Software Pr     Offine Files     Office Software Pr     Office Software Pr                                                                                                    | Office Soft<br>The Offline                                    | Started                       | Manual<br>Disabled<br>Disabled<br>Manual   | Network S<br>Local Syste<br>Local Syste<br>Local Syste     |
|                  |                                                              | St OracleServiceXE                                                                                                    | Started Automatic<br>Manual                                   | Automatic                     | Local Syste.                               |                                                            |
|                  |                                                              | CracleXECIrAgent                                                                                                    |                                                               | Local Syste                   |                                            |                                                            |
|                  |                                                              | CracleXETNSListe                                                                                                    |                                                               | Started                       | Automatic<br>Manual<br>Manual              | Local Syste.                                               |
|                  |                                                              | Chip Performance Cou<br>Chip Performance Logs                                                                                                    | Enables rem<br>Performanc                                     | Started                       |                                            | Local Servic                                               |
|                  |                                                              | Physical Program Program Pr | The PnP-X<br>Enforces gr                                      | Starteo                       | Disabled<br>Manual                         | Local Syste.<br>Local Syste.                               |
|                  |                                                              | 💁 Power<br>🍳 Print Spooler                                                                                                    | Manages p<br>Loads files t                                    | Started                       | Automatic<br>Manual                        | Local Syste.<br>Local Syste.                               |
|                  |                                                              | Problem Reports a                                                                                                    | This service                                                  |                               | Manual                                     | Local Syste.                                               |

How to Connect to Oracle Database as SYSTEM, HR User:

1. Open the "SQL Command Line" (or SQL Plus) and type the following command.

SQL> Connect SYSTEM

 You will be asked to enter a password where you need to enter SYSTEM User password given at that time of installation

Enter Password as "admin" (Your password may be different depending upon what password you have given the SYSTEM user);

## **Oracle Connection with PHP**

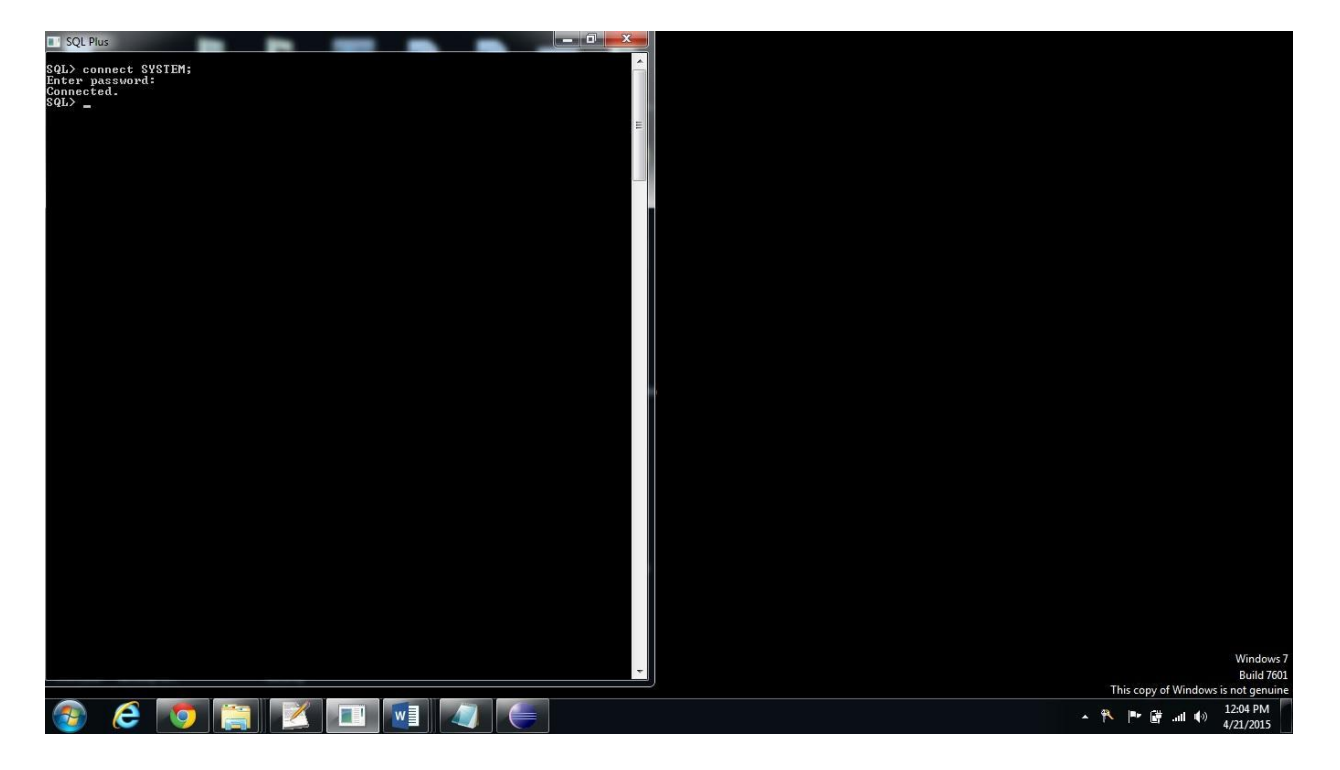

Figure 1.1 Connecting to SYSTEM User.

How to Unlock Oracle Database Account:

1. Open the SQL Command and give type the following command.

SQL> Connect SYSTEM

- 2. You will be asked to enter a password where you need to enter SYSTEM User password given at that time of installation
- 3. If the database account got locked there are some commands to unlock it.

SQL> ALTER USER <user\_name> ACCOUNT UNLOCK;

For example,

SQL> ALTER USER HR ACCOUNT UNLOCK;

4. If you like to change the password, you may use the following SQL command:

SQL> ALTER USER <user\_name> IDENTIFIED BY <password> For example,

SQL> ALTER USER HR IDENTIFIED BY admin;

Now your HR Password is admin.

#### Query a Table in HR Account:

1. Using HR credentials connect to DB, as below:

SQL>conn HR;

Then, enter the password for HR user.

2. If you want to query a sample table of Employees then give the following command.

SQL> SELECT \* FROM EMPLOYEES;

3. If you need specific details then you need to give the condition using where clause.

SQL> SELECT \* FROM EMPLOYEES WHERE FIRST\_NAME ='Neena';

#### TEC – 5970A

#### How to Run a SQL Script?

If we have a SQL script file named as **sample.sql** which is saved in C drive then use the following command to get your scripts run

#### @c:\sample.sql;

#### TNS NAMES.ORA File:

The tnsnames.ora file is a configuration file that contains network service names mapped to connect descriptors for the local naming method, or net service names mapped to listener protocol addresses.

Depending upon your installation and version, the tnsnames.ora file may be located in different location. For example, in my installation, the file exists in the following folder:

```
c:\oraclexe\app\oracle\product\11.2.0\server\network\ADMIN
```

You may open the file using text editor such as notepad. For example, you may see the following from the tnsnames.ora file:

#### XE =

#### (DESCRIPTION =

(ADDRESS = (PROTOCOL = TCP)(HOST = Thota-PC)(PORT = 1521)) (CONNECT\_DATA =

```
TEC – 5970A
```

)

```
(SERVER = DEDICATED)
(SERVICE_NAME = XE)
```

Note: Host May vary from system to system in my system host is my personal computer name.

## TNSPING:

When a database is installed successfully on your machine and set up is made ready then comes the task of checking whether we are able to connect to DB or not. At this point comes the use of TNSPing. This is used to check whether the listener for a Service can be reached successfully or not.

Following command can be used to test the connectivity

### Syntax is "Tnsping net\_service\_name count"

In the preceding command, the following arguments are used:

- net\_service\_name must exist in tnsnames.ora file or the name service in use, such as NIS.
- *count* determines how many times the program attempts to reach the server.
   This argument is optional.

For example, the following works:

# C:> tnsping localhost count

If the connection is successful it will show how much time it took to connect

to DB else it will show an appropriate message for the failure of connection.

## Connection to Oracle Database through PHP:

- A. Before connecting to the database we need to perform some configuration changes in Zend Server.
- B. Firstly we need to click on the Zend server shortcut which was saved on desktop. Zend server will be opened in default browser, we need to give log in credentials (the log in details provided during installation) before logging on to the Zend server.

| ☐ localhost10081/ZendServ × ← → C flocalhost10081/ZendServer/Logintry directTo=   | -http%3A%2F%2Flocalhost%3A10081%2FZendServer%2F                                                                                                 | - Styrens - □ - ×<br>7 ☆ ② 雪 =                                       |
|-----------------------------------------------------------------------------------|----------------------------------------------------------------------------------------------------|----------------------------------------------------------------------|
|                                                                                   | <b>zend</b> 'ServerEnterprise TRIAL                                                                                                    |                                                                      |
|                                                                                   | Login to your account<br>Vour license will expire in 17 day(s)<br>Contact us to get a license<br>admin<br>admin<br>Problems logging in?<br>Logn | We need to provide<br>login details before<br>logging to the server. |
|                                                                                   | 📓 🐵 Copyright 1998-2015 Zend Technologies Ltd. All rights reserved.                                                                             |                                                                      |
| Zend Server Version: 8.0.2   Build: 95060   Profile: Development   License Expiry | Date: 06/05/2015                                                                                                    | 348 DM                                                               |

## Figure 1.5 providing the login credentials.

A. Once you log in, click the configurations tab, under that click on PHP

link as shown in the below figure. Under PHP we have an **OCI8** 

connection. We need to switch ON all the connections under OCI8. A

t the same time we need to switch OFF other connections not related

to Oracle application such as MYSQL.

|         | nd Server                                                                                                    | 🚹 Overview                                                                                                    | Applications        |                              | Leannistration 10 2                                                                                                    | Z-Ray Live!                                                                                                    | 17:04 管 G          | L ?              |
|---------|----------------------------------------------------------------------------------------------------|----------------------------------------------------------------------------------------------------|---------------------|------------------------------|----------------------------------------------------------------------------------------------------|----------------------------------------------------------------------------------------------------|--------------------|------------------|
| -       |                                                                                                    | Components                                                                                                    | рнр уль             | IDE Integratio 2 M           | onitor Session Clustering                                                                                                    |                                                                                                    | 📽 CONTACT ZEND 🛛 3 | 0 days for trial |
| Sa      | ave Enable Disable                                                                                                    |                                                                                                    |                     |                              |                                                                                                    |                                                                                                    | Search             | Q                |
|         | Name 🔺                                                                                                    | Status                                                                                                    | Version             | Description                  |                                                                                                    | Messages                                                                                                    |                    |                  |
|         | mysqli                                                                                                    | Loaded                                                                                                    | 0.1                 | MySQL Improved               |                                                                                                    |                                                                                                    |                    | ~                |
|         | mysqlnd                                                                                                    | Built-In                                                                                                    | mysqlnd 5           | MySQL Native Driver          |                                                                                                    |                                                                                                    |                    | ~                |
| C       | oci8                                                                                                    | Loaded                                                                                                    | 2.0.8               | Oracle Call Interface        |                                                                                                    |                                                                                                    |                    |                  |
| 1       | Directives                                                                                                    |                                                                                                    |                     |                              |                                                                                                    |                                                                                                    |                    |                  |
|         | Interview instant currents in Stalled. :<br>http://www.oracle.com/technology/te<br>ci8.connection_class<br>iiii user defined text is used by Oracle 1<br>onnection Pool<br>innection pool<br>innection pool<br>ci8.events<br>illows PHP to be notified of database Fas<br>outfication (FAN) events. The database mod<br>ci8.events<br>iiii option controls oc_close() behaviour<br>ci8.ping_interval<br>he length of time that must pass before<br>c_pconnect()<br>ci8.statement_cache_size<br>iiis option enables statement caching, an<br>any statements to cache | t Application<br>us be configured to<br>sub-partition to<br>t Application<br>us be configured to<br>issuing a ping during<br>ad specifies how | 60<br>seconds<br>20 | on devolution of the OIC Lit | In on using the oc_connect fully<br>varies and Oracle Extensions.<br>oci8.default_pref<br>This option enables<br>number of rows the<br>statement executo<br>oci8.max_persist<br>The maximum num<br>process<br>oci8.persistent_t<br>The maximum leng<br>maintain an idle pe<br>oci8.privileged_c<br>This option enables<br>credentials | etch<br>statement prefetching and sets the defain<br>t will be fetched automatically after n<br>ent<br>ber of persistent OCI8 connections per<br>imeout<br>th of time that a given process is allowed<br>privileged connections using external | to seconds         |                  |
|         | odbc                                                                                                    | Off                                                                                                    |                     | Unified ODBC Functions       |                                                                                                    |                                                                                                    |                    | ~                |
| localho | st:10081/ZendServer/SessionClustering                                                                                                    | Pulls In                                                                                                    |                     | OpenSSL Library Interface    |                                                                                                    |                                                                                                    |                    | ~                |

### Figure 1.6 Enabling the Oracle Connections in the server.

B. After pooling the connections, in order to reflect these we need to

restart the server which is shown in the below figure.

# **Oracle Connection with PHP**

|          |                       | overview   | Applications | s 🏡 Configurations 💄 Administration 🚦        | Z-Ray Live! Cli     | ck button 🗥 🔁 🕜 🕹 🤇                                  | ?         |
|----------|-----------------------|------------|--------------|----------------------------------------------|---------------------|------------------------------------------------------|-----------|
|          |                       | Components | PHP Z-Ray    | IDE Integration Monitor Session Clusterin    | ıg                  | Restart is required                                  | ×         |
| Sa       | ve Enable Disable     |            |              |                                              |                     | Zend Server has to be restarted to apply changes may | de to the |
|          | Name 🔺                | Status     | Version      | Description                                  | Messages            | configuration or a component.                        |           |
|          | Misc                  |            |              | Assorted Directives                          |                     |                                                      | $\sim$    |
|          | mongo                 | off        |              | MongoDB Interface                            |                     |                                                      | ~         |
|          | mssql                 | Off        |              | Free TDS MSSQL DB Access                     |                     |                                                      | ~         |
|          | mysql                 | Loaded     | 1.0          | MySQL DB Servers Access                      |                     |                                                      | v         |
|          | mysqli                | Loaded     | 0.1          | MySQL Improved                               |                     |                                                      | $\sim$    |
|          | mysqlnd               | Bulit-in   | mysqlnd 5    | MySQL Native Driver                          |                     |                                                      | ~         |
|          | oci8                  | Loaded     | 2.0.8        | Oracle Call Interface                        |                     |                                                      | ~         |
|          | odbc                  | Pending    |              | Unified ODBC Functions                       | Info: The extension | n 'odbc' will be enabled once restart is performed   | ~         |
|          | openssl               | Bullt-In   |              | OpenSSL Library Interface                    |                     |                                                      | ~         |
|          | Paths and Directories |            |              | Path and Directory Configuration Directives  |                     |                                                      | ~         |
|          | pcre                  | Bulit-in   |              | Perl Compatible Regular Expressions          |                     |                                                      | $\sim$    |
|          | PDO                   | Built-in   | 1.0.4dev     | Base PHP Data Objects(PDO) Driver            |                     |                                                      | ~         |
|          | pdo_mysql             | Loaded     | 1.0.2        | MySQL DB Access                              |                     |                                                      | ~         |
|          | PDO_ODBC              | Off        |              | ODBC Drivers/IBM DB2 CLI PHP-Database Access |                     |                                                      | ~         |
|          | pdo_pgsql             | Loaded     | 1.0.2        | PostgreSQL DB Access                         |                     |                                                      | ~         |
|          | pdo_sqlite            | Bulit-in   | 1.0.1        | SQLite DB Access                             |                     |                                                      | ~         |
|          | pgsql                 | Loaded     |              | PostgreSQL DB Access                         |                     |                                                      | ~~~       |
| avascrij | pt:void(0);           |            |              | PHP Archive                                  |                     |                                                      | ~         |

#### Figure 1.7 Restarting the server after all changes.

### Writing a Sample PHP Program Connecting to the Database:

Before writing a PHP program, we need to know about some methods which

will connect to the database.

#### **OCI\_CONNECT:**

This method has three parameters:

- 1. Username
- 2. Password
- 3. Connection\_String.

This method will connect to the Oracle Database (Oracle 11g XE).

Username refers to Oracle database username (for example, HR). Password

refers to the password given for the associated Username.

Connection\_string refers to Oracle DB hostname which is present in your oracle database.

Path of your oracle DB hostname:

#### c:\oraclexe\app\oracle\product\11.2.0\server\network\ADMIN

In the above folder, there is a file called TNSnames.ora file. Under the line of XE you can find your database hostname. For example, the following exists in tnsnames.ora file:

XE =

(DESCRIPTION =

(ADDRESS = (PROTOCOL = TCP)(HOST = Thota-PC)(PORT = 1521))

(CONNECT\_DATA =

(SERVER = DEDICATED)

 $(SERVICE_NAME = XE)$ 

)

Where host name is "Thota-PC" and database service\_name is "XE." Thus, connection\_string should be "Thota-PC/XE"

#### **OCI\_PARSE:**

This method prepares an Oracle statement for execution.

#### **OCI\_EXECUTE:**

This method executes a statement. After execution, statements like INSERT will have data committed to the database by default. For statements like *SELECT*, execution performs the logic of the query.

#### **OCI\_FETCH\_OBJECT:**

This method returns the next row from a query as an object. Each attribute of the object corresponds to a column of the row. This function is typically called in a loop until it returns **false**, indicating no more rows exist.

#### **OCI\_CLOSE:**

This method will closes an Oracle Connection. It is recommended to close connections that are no longer needed because this makes database resources available for other users.

#### Sample Program of PHP:

The Sample Program for Database Connection:

<html>

<head>

<style type="text/css"> table { border-collapse: collapse; } td { border: solid 1px black; padding: 3px; }

```
TEC – 5970A
```

```
</style>
 </head>
 <body>
 <h2>Employees</h2>
 <?php
$db = oci connect('HR', 'zend1234', 'User-PC/XE');
 if (!$db) {
  trigger error('Unable to connect to database', E USER ERROR);
 }
 $sql = 'SELECT FIRST NAME, LAST NAME, HIRE DATE FROM
EMPLOYEES';
 $stmt = oci parse($db, $sql);
oci execute($stmt);
 scount = 0;
 echo '';
 while (($row = oci fetch object($stmt)) != false) {
  echo '';
  echo '' . htmlentities($row->FIRST NAME) . '';
  echo '' . htmlentities($row->LAST NAME) . '';
  echo '' . htmlentities($row->HIRE DATE) . '';
  echo '';
  $count++;
 }
 echo '</br/>';
 echo $count . ' record(s) found.';
 oci free statement($stmt);
 oci close($db);
```

TEC – 5970A

?>

</body>

</html>

#### Note:

- 1. In the above program we used a method **OCI\_CONNECT** there we are using my system database name and password and the hostname.
- 2. Before executing this code in your system, ensure that Employees table created in your database and there are some rows in that table.

## How to Execute PHP Program on Zend Server:

- We may use Eclipse PDT, notepad++ or other text editors to write or develop your PHP program.
- 2. If we use an Eclipse PDT tool then debugging would be an easy process.
- After writing a PHP program we need to save the file under htdoc folder in Apache. The path is shown in below.

C:\Program Files (x86)\Zend\Apache2\htdocs. Under htdocs we need to save the file. The below figure will give a brief explanation.

#### TEC – 5970A

# **Oracle Connection with PHP**

|                       |                                         |                            |                |       |                   |          |                    | x        |
|-----------------------|-----------------------------------------|----------------------------|----------------|-------|-------------------|----------|--------------------|----------|
| 🕒 🗢 🚺 Compute         | er 🔸 Local Disk (C:) 🕨 Program Files (x | 86) 🕨 Zend 🕨 Apache2 🕨 htd | ocs            |       | ← 😽 Search htdocs |          |                    | P        |
| Organize 👻 Include ir | n library 👻 Share with 👻 Burn           | New folder                 |                |       |                   |          |                    | 0        |
| ☆ Favorites           | Name                                    | Date modified              | Туре           | Size  |                   |          |                    |          |
| Downloads             | 💿 index                                 | 4/6/2015 4:13 PM           | Chrome HTML Do | 10 KB |                   |          |                    |          |
| 🖳 Recent Places       | e dummy                                 | 4/6/2015 4:12 PM           | PHP Eile       | 1 KB  |                   |          |                    |          |
|                       | 🖻 test                                  | 3/24/2015 4:34 PM          | PHP File       | 4 KB  |                   |          |                    |          |
| 🥽 Libraries           | Z favicon                               | 11/2/2014 7:16 AM          | Icon           | 2 KB  |                   |          |                    |          |
| Documents             |                                         |                            |                |       |                   |          |                    |          |
| J Music               |                                         |                            |                |       |                   |          |                    |          |
| Pictures              |                                         |                            |                |       |                   |          |                    |          |
| Subversion            |                                         |                            |                |       |                   |          |                    |          |
| Videos                |                                         |                            |                |       |                   |          |                    |          |
| · Committee           |                                         |                            |                |       |                   |          |                    |          |
| Local Disk (C)        |                                         |                            |                |       |                   |          |                    |          |
| New Volume (D:)       |                                         |                            |                |       |                   |          |                    |          |
| Network               |                                         |                            |                |       |                   |          |                    |          |
| 4 items               |                                         |                            |                |       |                   |          |                    |          |
| 🕘 🎯 👩                 | ) 🚞 📭 🚺                                 |                            | ~              |       | ~ [ <b>P</b>      | (() In ( | 10:02 F<br>4/19/20 | M<br>015 |

4. For example the above sample PHP file is saved with the name of

test.PHP. In order to execute this file on your default browser, type

*localhost/test.php* and click on enter then we can see the output.